# N510 IP PRO Release notes 42.199

## **Release date:**

June 2014

#### Version:

42.199

#### What's new:

- Config file can be downloaded direct from server (URL) not using Gigaset file structure.
- Firmware can be downloaded direct from server (URL) not using Gigaset file structure.

## **Enhancements:**

- Support for INVITE request with a replaces header
- Interop, URI parameter is missing
- LDAP functionality has been improved (-> LDAP-Step-by-step-Guide):
  - $^{\circ}\,$  possible to assign username and password for each HS
  - ° only single access to LDAP is supported
  - added new attribute streetAddress
  - $^{\circ}\,$  it is possible to configure maximal number of search result in WebUI for LDAP
  - additional attribute has checkmark to indicate possibility to use it as number source and start call, available via WebUI
  - ° introduced new default "live search" and mode switch in WebUI
    - Mode 1:(default): new character based "live search" with instant update of search results
    - Mode 2: traditional search request entry: name, city like in public directory search
- Missed Calls Counter can now be switched on/off in WebUI per account

## **BugFixes:**

- · Corrected vCard Transfer via WebUI with special characters
- Minor bug fixes and improvements
- Timer change to 300s retry: phone fails in SIP Registration unable to be authenticated.
- No (dial)tone in certain call stages.
- When using TCP as transport protocol, the BS does not send BYE to the sip server.

## **Known Issues:**

• ...

## **Download URL:**

User specific URL:

## How to update:

#### Via the webpage:

- 1. Download the software and store this on your own accessible http server.
- 2. In the web-interface of the N510: Go to: Settings » Management » Firmware update
- 3. Enter the URL for the new firmware in the User defined firmware file: field
- 4. Click on the button: Update firmware

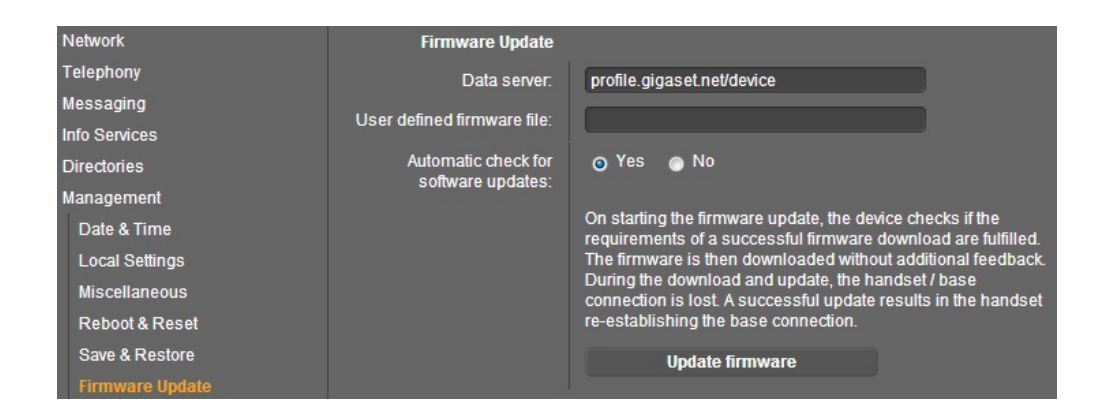

### Automatic (Online)

Change the Data server to: profile.gigaset.net/device

Then if you press the Update firmware button the device should automatic find the Firmware.

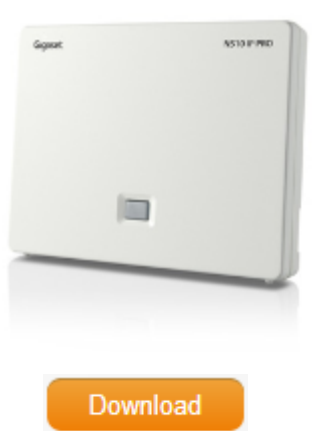